## Using the MGA Golf Genius Event Portal After clicking a "Register" link for an event, what do I need to do?

## 9 MINNESOTA GOLF ASSOCIATION | EVENT REGISTRATION MGA Event Registration Login Page Member Login ~ Event Schedule ~ Senior Tour ~ \* Log in for existing registered players. • Profile Cog graphic Don't have an account? will display if you Minnesota Golf Association Event Registration are a registered click on the o: . player who is blue Click Here to Register button. logged in. Email This is where you On mobile click on the rectangular, A Password manage your profile lined graphic at the top to login or register. and events Remember Me Forgot your pas registered for. **Mobile View ^** Don't have an account? Click Here to Register **Minnesota Golf Association Events** õ Register with or without your Please enter your GHIN number and last na **GHIN number** Member Login Please note, if registering without a GHIN number Event Schedule you will need to add it to your profile later to be Don't have a GHIN number? able to enter MGA events requiring an active Senior Tour GHIN number. gn In / Registe Peter Putter Password 1 Create a Password for your profile 'ormats: jpg, jpeg, gif, pre 6MB. There is no username for your profile. To login to the new MGA Online Registration portal you need Choose File GHIN your unique email address and password. 1234567 Verify and enter your profile information Date of Birth • M ⊜ F 04/01/1938 Click the **blue** Register button at the bottom. Address 1 \* Address 2 City \* 122 Golf Lane Edina State 1 ZIP / Postal Code Cell Phone O Alternate Phone Accept Terms and Conditions Check the Accept Terms and Conditions box at the bottom of the page and click the n, the player agrees to allow the MGA, MPGA and/or Twin Cities Cha blue Next button. You will receive an email from donotreply@golfgenius.com confirming your profile registration. **Register For MGA Events** Click on *Event Schedule* in the blue bar on top or one of the button options below to take you to a list of events. Men Women Events Open for registration will show in Green. **Mobile View**

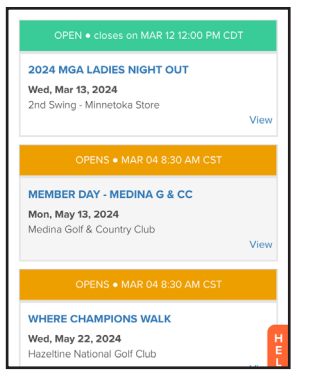

- Click on the Event(s) of your choice. You can register for more than one at a time.
- Reminder for Member Days you will need to add all of your team members and pay the full team fee. All of your team members will need to have a Player Profile registered with the MGA Golf Genius Event Portal to be able to be added to your team of players and participate.

2024 MGA LADIES NIGHT OUT

MEMBER DAY - MEDINA G & CC

Wed, Mar 13, 2024

Mon, May 13, 2024

WHERE CHAMPIONS WALK

PMGA

You will receive a separate confirmation email for each event registered for.